## **Erstanmeldung Online-Banking** Sm@rt-TAN photo

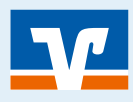

Seite: 1

### Jeder Mensch hat etwas, das ihn antreibt.

Wir machen den Weg frei.

# VORAUSSETZUNG

- ✓ Halten Sie Ihren Sm@rt-TAN-Leser bereit
- ✓ Halten Sie Ihre girocard bereit

1

✓ Sie benötigen den PIN-Brief mit der 5-stelligen (Online-)PIN (bitte nicht mit Ihrer girocard-PIN verwechseln)

### ✓ Sie benötigen Ihren VR-NetKey. Den VR-NetKey finden Sie in einem separatem Anschreiben oder hier ausgefüllt:

|--|

# **ONLINE-BANKING STARTEN**

C Kontakt Q Suche D Login 1 Rufen Sie die Internetseite Ihrer Volksbank/Raiffeisenbank auf. 2 Klicken Sie auf "Login" 🐒 X oben rechts auf unserer Startseite 3 Klicken Sie auf "Login Konto/Depot" 🔊 Login Online-Banking Login Konto / Depot

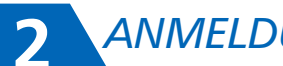

## **ANMELDUNG**

- 1 Bitte geben Sie Ihren VR-NetKey oder Alias ein
- 2 Bitte geben Sie Ihre (Online-)PIN ein
- 3 Klick auf "Anmelden" 🔊

| Anmeldung                     |   |         |
|-------------------------------|---|---------|
| VR-NetKey oder Alias:<br>PIN: |   |         |
|                               | А | nmelden |

## Erstanmeldung Online-Banking Sm@rt-TAN photo

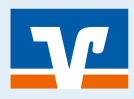

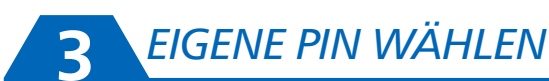

## Seite: 2

- Unter "Aktuelle PIN" geben Sie bitte nochmals die PIN aus dem PIN-Brief ein
- 2 Unter "gewünschte neue PIN" geben Sie eine von Ihnen gewählte PIN ein bitte beachten Sie:
  - ✓ Mind. 8, max. 20 Stellen.
  - Die PIN muss entweder rein numerisch sein oder mindestens einen Gro
    ßbuchstaben und eine Ziffer enthalten.
  - ✓ Erlaubter Zeichensatz: Buchstaben (a-z und A-Z, incl. Umlaute und ß) Ziffern (0-9) Die Sonderzeichen @!%&/=?\*+;;,. -
- Geben Sie diese neue PIN ein zweites Mal im Feld "Wiederholung neue PIN" ein
- 4 Klicken Sie dann auf "Eingaben prüfen" und weiter geht's ….

# Erst-PIN-Änderung Wir begrüßen Sie recht herzlich in unserer Online-Anwendung. Aus Sicherheitsgründen ist es erforderlich, die Ihnen vorliegende Erst-Zugangs-PIN in Ihre persönliche PIN zu ändern. Aktuelle PIN: Gewünschte neue PIN: Wiederholung neue PIN: Wiederholung neue PIN: Regeln für die neue PIN: Mind. 8, max. 20 Stellen. Die PIN muss entweder rein numerisch sein oder mindestens einen Großbuchtsaben und eine Ziffer enthalten. Erlaubter Zeichensatz: Buchstaben (a-z und A-z incl. Umlaute und 6)

Ziffern (0-9) Die Sonderzeichen @{%&/=?\*+;..\_-

# **4** TAN EINGEBEN

- Die PIN-Änderung wird erst durch die Eingabe einer TAN (Transaktionsnummer) wirksam
- 2 Diese TAN erzeugen Sie mit dem Sm@rt-TAN photo Leser
- Wählen Sie die Option "TAN-Eingabe durch Farbcode Erkennung"
- Wie das geht, wird am Bildschirm beschrieben (siehe rechts)
- **5** Bitte geben Sie die TAN in das entsprechende Feld ein
- 6 Mit dem Klick auf "OK" ∑ schließen Sie den Vorgang ab
- War die Bestätigung erfolgreich, kommt ein Hinweis, dass Sie sich nun mit Ihren Zugangsdaten und der neu vergebenen PIN "Erneut anmelden" können

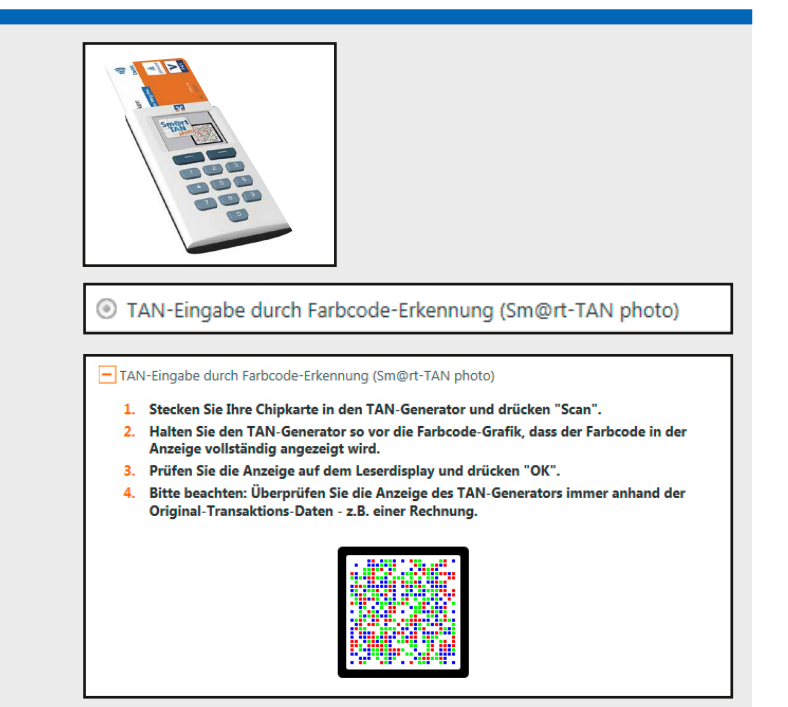

## **Erstanmeldung Online-Banking** Sm@rt-TAN photo

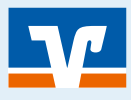

# SMARTTAN PLUS ALS WEITERES VERFAHREN AKTIVIEREN

## Seite: 3

1 Führen Sie die Schritte 2 und 3 durch.

5

- 2 Klicken Sie auf "Service" 5 und dann auf "My eBanking". 🐒
- 3 Klicken Sie auf das "+ Symbol" m im Bereich "Individuelle TAN-Eingabe für Sm@rt-TAN plus festlegen". M
- (Sm@rt-TAN photo)" 5 auswählen und "Speichern" 🐑 klicken.

Übersicht Umsatzanzeige Zahlungsaufträge Finanzmanager Angebote Service > Banking > Service > Online-Banking > My eBanking 🔽

### My eBanking

Ihre Einstellungen wurden gespeichert.

+ Individuelle Startseite festlegen

#### Individuelle Übersicht Ihrer Konten und Depots festlegen

### Individuelle TAN-Eingabe f ür Sm@rt-TAN plus festlegen

Mit dieser Funktion haben Sie die Möglichkeit, eine Standardanzeige für TAN-pflichtige Geschäftsvorfälle (z.B. einer Überweisung) festzulegen. 1. Wählen Sie eine der angebotenen Möglichkeiten für die TAN-Eingabe aus.

- Legen Sie ggf. die Grafikgröße für die optische Erkennung fest.
   Klicken Sie auf [Speichern].
- TAN-Eingabe durch Farbcode-Erkennung (Sm@rt-TAN photo)
- O TAN-Eingabe durch manuelle Erfassung
- O TAN-Eingabe durch optische Erkennung (animierte Grafik)

Bevorzugtes TAN-Verfahren festlegen

Speichern Einstellungen löschen

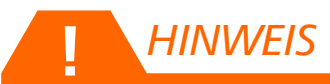

· Sie können statt dem VR-NetKey auch einen eigenen Benutzernamen festlegen - dieser wird als sogenannter "Alias" bezeichnet. Dies können Sie im Online-Banking unter "Service" - "Alias" erledigen